## CONCUR TRAINING

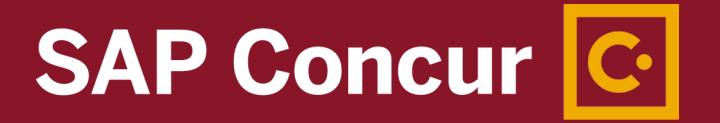

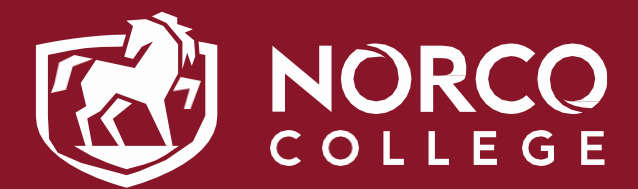

CONCUR NC TEAM: ESMERALDA ABEJAR, LENNY RILEY & LISA MYERS

## AGENDA

### TRAVEL REQUESTS

- HOW TO ACCESS CONCUR
- UPDATING YOUR TRAVEL PROFILE
- HOW WILL YOU BOOK YOUR TRAVEL?
- CREATING/SUBMITTING TRAVEL REQUESTS
- TRAVEL REQUEST REVIEWING/APPROVAL PROCESS
- BANK OF AMERICA CREDIT CARD ISSUANCE PROCESS
- BOOKING TRAVEL

### EXPENSE REPORTS

- CREATING AND SUBMITTING EXPENSE REPORTS
- NEED HELP WITH CONCUR?

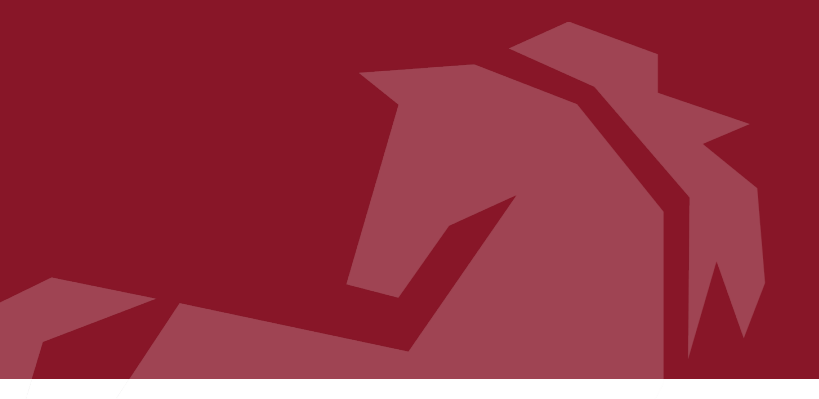

MyApps Portal - Single Sign-On (SSO) Portal myapplications.microsoft.com OR go.rccd.edu

- College/District Email Address = <u>FirstName.LastName@norcocollege.edu</u> OR <u>FirstName.Lastname@rccd.edu</u>
- Password is the same as your Network and Email (Office365) password

## HOW TO ACCESS CONCUR

## HOW TO ACCESS CONCUR

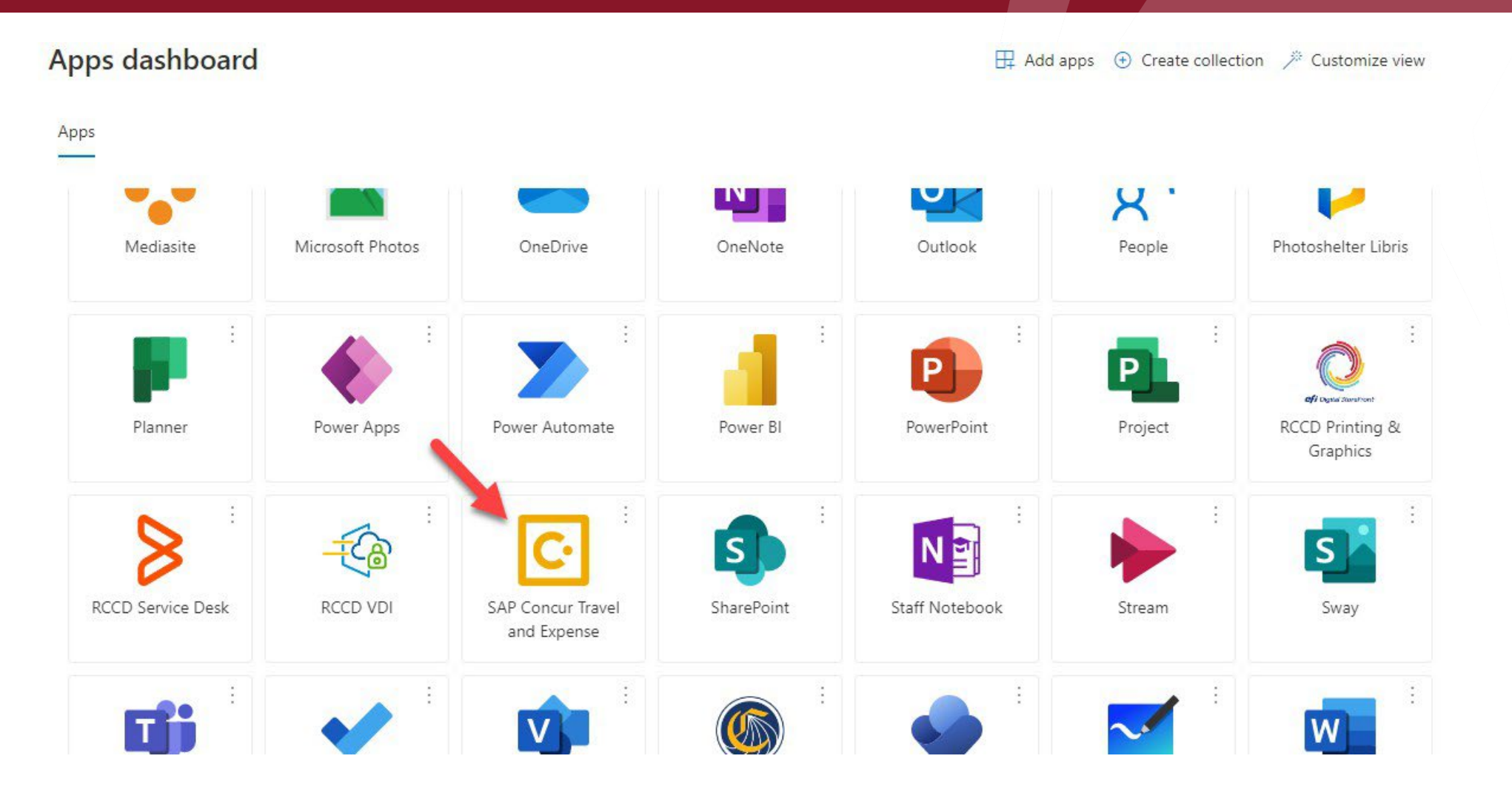

4

## HOW TO ACCESS CONCUR: CONCUR UPDATES

## CONCUR HAS A NEW LOOK AND A NEW TRAVEL COMPANY-**CI AZUMANO TRAVEL**

|                                                                                                  | Company Admin<br>Request | RCCD ENTERING COMMUNITY                                                                                                    | +     +     01     04     01       Start a<br>Request     Start a<br>Report     Required<br>Approvals     Authorization<br>Requests     Available<br>Expenses     Request                                                                                                    |
|--------------------------------------------------------------------------------------------------|--------------------------|----------------------------------------------------------------------------------------------------|----------------------------------------------------------------------------------------------------|
| Travel                                                                                           | Expense                  | Trip Search                                                                                                    | Company Notes                                                                                                    |
| Approvals<br>Reporting<br>Travel. Reports<br>Intelligence<br>Intelligence - BI Mai<br>App Center | neger                    | Event Constraints of the second second | RCCD Travel Website (hyperlink)         Expense reports are due within 30 days after your trip is completed.         We need to see that all credit card activity is moved to expense reports monthly. Within 10 days after using your Bold credit card, attached the charges to an expense report even if this is for registration that is paid 2 months in advance of the complexity of the complexity of t |
|                                                                                                  |                          | SNA - Santa Ana Alipor - Santa Ana, CA<br>Frid an avjent   Seres multiple appents<br>To @<br>Arrival obj; aliport or train station<br>Find an appent   Seres multiple appents<br>Show More                                                                                                    | Terms of Use: Concur is for official business use only. Booking personal travel on this site is prohibited.<br><u>RCCD Travel Restriction Information</u><br>Effective immediately and through Summer 2021, Riverside Community College District is lifting COVID-19 prestrictions on all travel within the State of California. The necessity of out-of-state travel will need to be eva<br>and approved, on a case-by-case basis, by the traveler's respective College President, Vice Chancellor or CP<br>It is anticipated that ALL COVID-19 pandemic restrictions for RCCD travel will be lifted effective Fall 2021, d<br>on the status of the pandemic. Additional notification will be provided closer to the beginning of the Fall<br>Contact Information for Cl Azumann Travel:                                                                                                    |
|                                                                                                  |                          | My Trips (0) →                                                                                                    | To reach a travel counselor for questions or assistance regarding a reservation: (877) 454-8785 or (916) 376-3989<br>Hours of operation: 7:00 a.m. – 7:00 p.m. PT, Monday-Friday                                                                                                    |
|                                                                                                  |                          |                                                                                                    | Concur Information and Guides:<br>Concur FAOs                                                                                                    |

CI AZUMANO TRAVEL CONTACT INFORMATION:

877-454-8785 OR 916-376-3989

## UPDATING YOUR TRAVEL PROFILE

SAP Concur Profile 🗸

information

information.

Profile Personal Information

٠

•

Change Password System Settings

Before you enter a travel request

Enter travel preferences, and

frequent-traveler program

Enter your personal and company

Concur Mobile Registration

Travel Vacation Reassignment

#### Your Information

Personal Information Company Information Contact Information Email Addresses Emergency Contact Credit Cards

#### Travel Settings

Travel Preferences International Travel Frequent-Traveler Programs

#### **Request Settings**

Request Information Request Delegates Request Preferences Request Approvers Favorite Attendees

#### **Expense Settings**

Expense Information Expense Delegates Expense Preferences Expense Approvers Favorite Attendees

#### Other Settings

E-Receipt Activation System Settings Concur Connect Change Password Travel Vacation Reassignment Concur Mobile Registration

#### Reporting Settings

Reporting Budget Notification Settings

#### **Profile Options**

Select one of the following to customize your user profile.

#### Personal Information Your home address and emergency contact information.

Company Information Your company name and business address or your remote location address.

Credit Card Information You can store your credit card information here so you don't have to re-enter it each time you purchase an item or service.

#### Travel Profile Options Carrier, Hotel, Rental Car and other travel-related preferences.

Expense Delegates Delegates are employees who are allowed to perform work on

behalf of other employees.

#### Expense Preferences

Select the options that define when you receive email notifications. Prompts are pages that appear when you select a certain action, such as Submit or Print.

Concur Mobile Registration Set up access to Concur on your mobile device

#### System Settings

Which time zone are you in? Do you prefer to use a 12 or 24hour clock? When does your workday start/end?

#### Contact Information

How can we contact you about your travel arrangements?

#### E-Receipt Activation

Enable e-receipts to automatically receive electronic receipts from participating vendors.

#### **Travel Vacation Reassignment**

Going to be out of the office? Configure your backup travel manager.

#### **Request Preferences**

Select the options that define when you receive email notifications. Prompts are pages that appear when you select a certain action, such as Submit or Print.

Change Password

Change your password.

## UPDATING YOUR TRAVEL PROFILE

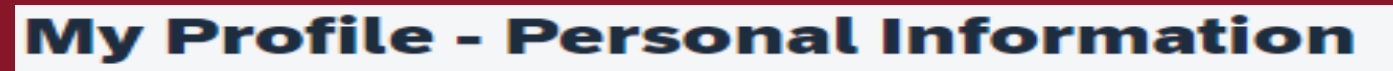

Jump To: Personal Information

Choose

To see the Notice on Collection for details on how the Statewide Travel Program collects, uses, and shares personal information you provide through this form, please follow this link: https://www.dgs.ca.gov/OFAM/Travel

Disabled fields (gray) cannot be changed. If there are errors in these fields, contact your company's travel administrator.

Fields marked[Required] and [Required\*\*] (validated and required) must be completed to save your profile.

| Important Note     Your Name and Airport Security: Please make certain that the first, middle, and last names shown below are identical to those on the photo identification that you will be presenting at the airport. Due to increased airport security, you may be turned away at the gate if the name on your identification does not match the name on your ticket. |   |            |                       |                |           |        |
|----------------------------------------------------------------------------------------------------|---|------------|-----------------------|----------------|-----------|--------|
| Title                                                                                                    |   | First Name | Middle Name[Required] | Preferred Name | Last Name | Suffix |
| Ms                                                                                                    | ~ | Esmeralda  |                       |                | Abejar    | ~      |
|                                                                                                    |   |            | No Middle Name        |                |           |        |

- Verify your Personal Information.
- Make certain that the first, middle, and last names shown are identical to those on the photo ID that you will be presenting at the airport.
- If it is incorrect, contact your local Concur administrator, Lenny Riley, if it needs to be updated.
- Add contact information.
- Verify email address.
- Add Travel Preferences.
- Do not add credit card information.

### 1. Get an agenda and estimate cost of the conference.

- Are you flying or driving?
- How much is the conference registration?
- Is breakfast, lunch and dinner included in the conference registration cost? If not, make sure to include it in the cost of meals.
- How much is the hotel reservation?
- What about rental car, or Uber/Lift services?
- Will parking and toll roads cost be incurred?
- Mileage reimbursement. (Do not use the BofA credit card for gas purchases)
- Submit your travel request for approval

### 2. Does this request include **Out of State Travel**?

## Follow Out of State Travel approval process.

All out of state travel requests must be approved by the Board of Trustees at their Regular meeting prior to the date of travel.

- 1.Obtain immediate manager approval via email
- 2. Once manager approval is obtained, forward up the chain of command to the Dean/VP to obtain President's written approval via email prior to submitting in Concur.
- 3. VP's should forward requests to President with CC to Denise Terrazas.
- 4. Once approval is obtained, enter the request in Concur. (
- 5. Travel requests should be fully approved through the college chain and Concur before the Out of State Travel deadline (first Friday of the month).
- 6. President's office will add TR to the board report.

# CREATING/SUBMITTING TRAVEL REQUESTS

Important: Emails should include the following information, rationale, and a meeting agenda.

- Mr./Ms. NAME, TITLE, DEPARTMENT, to travel to CITY, STATE,
- MONTH, DAY, YEAR through MONTH, DAY, YEAR, to attend the NAME OF EVENT.
- Estimated cost: TOTAL AMOUNT SUBMITTED IN CONCUR.
- Funding Source: GENERAL FUND/GRANT NAME.

Please direct questions to Denise Terrazas Denise.Terrazas@norcocollege.edu

3. Is this a group conference? Use the Event Request feature

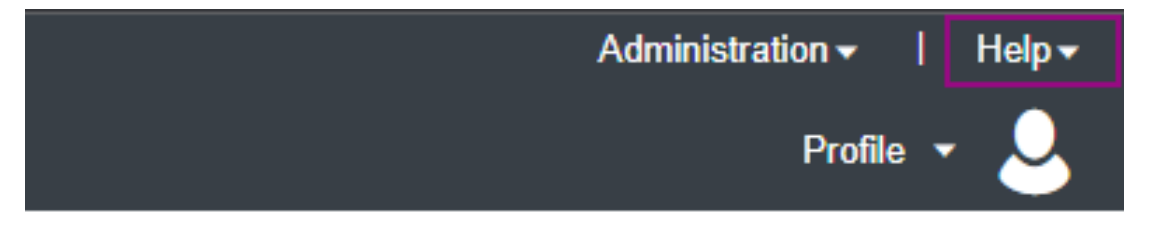

- Note, this is only for conference events that RCCD employees are attending.
- Any other group events are processed via Purchasing. (a/c transmittals might be required).
- Email <u>ConcurQuestions@norcocollege.edu</u> to request the Event Request feature

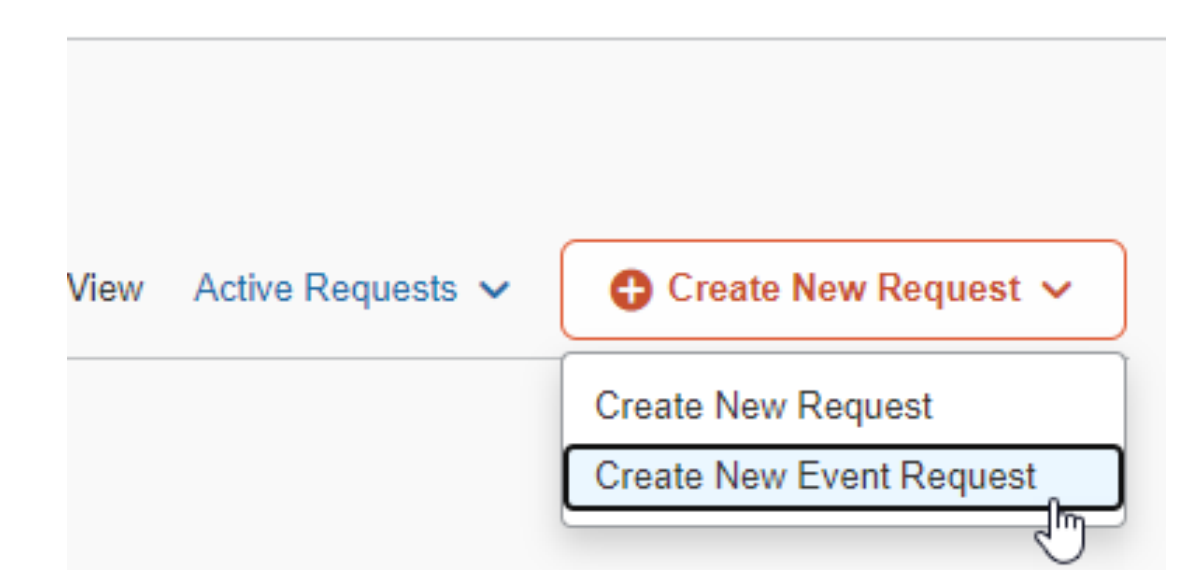

### 4. How will you book your travel? SUMMARY

| 01. Book Online with Concur                 | <ul> <li>(Via Travel Store)</li> <li>Air Ticket</li> <li>Hotel Reservation</li> <li>Car Rental</li> </ul>                                                                                                    |
|---------------------------------------------|----------------------------------------------------------------------------------------------------|
| 02. Book with Agent –Cal Travel Store       | <ul> <li>(Via Travel Store)</li> <li>Group Travel -Air tickets, Hotel Reservation<br/>and Car Rental. (Student travel)</li> <li>Multiple Stops and other complicated<br/>variations</li> <li>Personal travel dates</li> </ul> |
| 03. Book Outside of Concur and Travel Store | All travel arrangements Outside of Concur.<br>(Conferences where Group rates have been<br>previously arranged)                                                                                                    |

## HOW WILL YOU BOOK YOUR TRAVEL?

How will you book your Travel?

## 01. Book Online- Concur Travel –

- The Flight will be paid with the District credit card (Citi Card)
- Hotel will be reserved with the District Credit card
  - After booking is complete in Concur, traveler needs to contact the hotel and request a Credit Card Authorization (CCA) Form, only If they require one.
  - Complete the form using your Bank of America credit card information and forward the CCA form back to the hotel.
  - When checking in, make sure the hotel has the traveler **Bank of America Card** on file.
- Car Rental will be reserved with District Credit card in Concur.
  - Make sure you provide your AmEx Go card when picking up your car rental.
- Meals and Other expenses will be paid with Traveler BofA credit card.

## HOW WILL YOU BOOK YOUR TRAVEL?

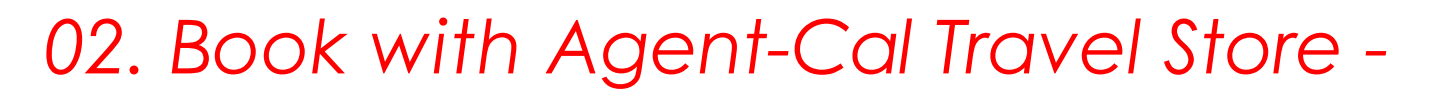

- The Flight will be paid with the District credit card (Citi Card)
- Hotel will be reserved with the District Credit card
  - After booking is complete in Concur, traveler needs to contact the hotel and request a Credit Card Authorization (CCA) Form, only If they require one.
  - Complete the form using your Bank of America credit card information and forward the CCA form back to the hotel.
  - When checking in, make sure the hotel has the traveler **Bank of America Card** on file.
- Car Rental will be reserved with District Credit card in Concur.
  - Make sure you provide your AmEx Go card when picking up your car rental.
- Meals and Other expenses will be paid with Traveler Bank of America credit card.

## HOW WILL YOU BOOK YOUR TRAVEL?

NOTE: The Bank of America credit card assigned to the traveler by the District, is used by the traveler to pay when booking is done Outside of Concur for all travel related expenses. 03. Book Outside of Concur and Cal Travel Store:

- The Flight will be paid with the traveler BofA credit card.
- Hotel will be reserved with the traveler BofA credit card.
  - Complete the credit card authorization form using <u>your BofA credit card information</u> and forward the CCA form back to the hotel.
  - When checking in, make sure the hotel has the traveler BofA credit card on file.
- Car Rental will be reserved with traveler BofA credit card.
  - Make sure you provide your BofA credit card when picking up your car rental.
- Meals and Other expenses will be paid with Traveler BofA credit card

### You have the option to search for requests from the drop-down menu on the REQUEST LIBRARY. Active Requests is checked by default.

| SAP Concur      | Requests 🗸                                                                                                    |                                     |                                                                                 |      |                                                                                                    |                      |
|-----------------|----------------------------------------------------------------------------------------------------|-------------------------------------|---------------------------------------------------------------------------------|------|----------------------------------------------------------------------------------------------------|----------------------|
| Manage Requests | Home                                                                                                    | 钧 ADMINISTRATION                    |                                                                                 |      |                                                                                                    |                      |
|                 | APPLICATIONS  Requests  Travel  Expense  Approvals  Reporting  Travel Reports  Intelligence Intelligence - BI Manager  App Center | Company Admin<br>Request<br>Expense | ts<br>TESTING<br>01/16/2024   3TX3<br>\$695.00<br>Returned<br>Sent Back to User | View | Active Requests<br>Active<br>Requests<br>Not<br>Submitted<br>Pending<br>Approval<br>Approved<br>Cancelled<br>Closed<br>All Requests | € Create New Request |

### TO CREATE A TRAVEL REQUEST To create a travel request, click on Requests > Create New Request from the Manage Requests tab.

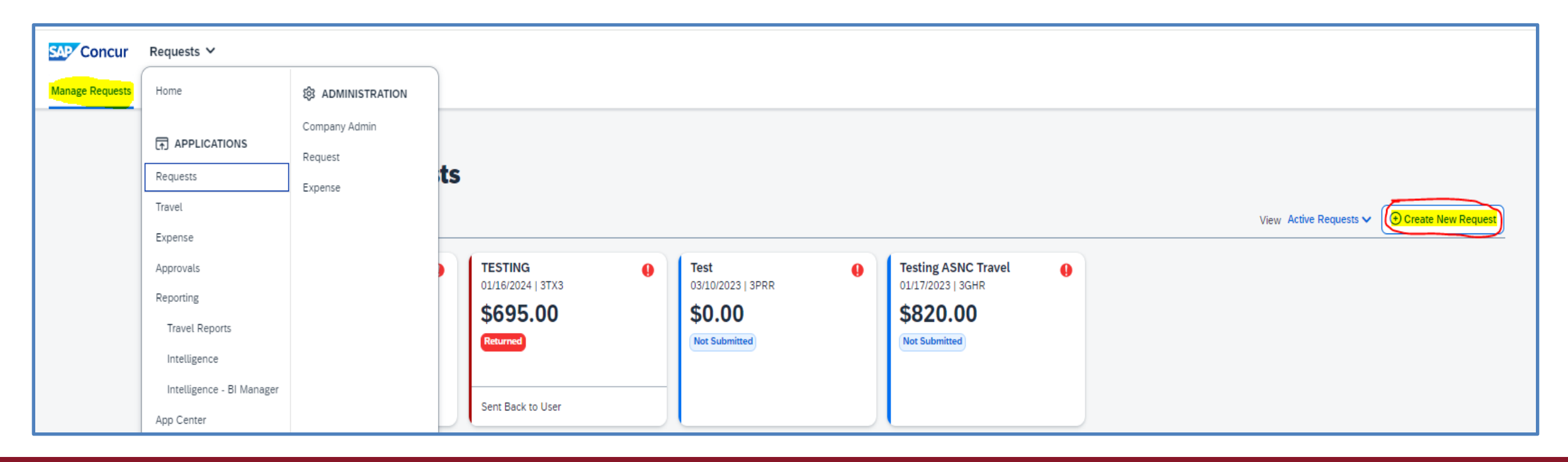

 If you can't spell out the entire conference name in the Request/Trip Name field, make sure to spell it out in the Additional Information or Comment fields.

| SAP Concur Requests Y                       |       |                                           |   |                                  | Ø                |
|---------------------------------------------|-------|-------------------------------------------|---|----------------------------------|------------------|
| Create New Request                          |       |                                           |   |                                  | ()<br>()         |
| <b>N</b>                                    |       |                                           |   |                                  | * Required field |
| Request/Trip Name *                         |       | How will you book your travel? *          |   | Business Trip Start Date *       |                  |
|                                             |       | None Selected                             | ~ | MM/DD/YYYY                       | Ð                |
| This field is missing required information. |       | Request/Trip Purpose *                    |   | Paid for by an outside entity? * |                  |
| MM/DD/YYYY                                  | Ë     | None Selected                             | ~ | None Selected                    | ~                |
| Destination City *                          |       | Out of State and beyond 500 miles? * 🕢    |   | Destination Country              |                  |
|                                             | ~     | None Selected                             | ~ |                                  |                  |
|                                             |       |                                           |   |                                  |                  |
| Traveler Type *                             |       | Does this trip contain personal travel? * |   | Personal Dates of Travel         |                  |
| Staff                                       | ~     | None Selected                             | ~ |                                  |                  |
| Additional Information                      | 0/500 |                                           |   |                                  |                  |
|                                             |       |                                           |   |                                  |                  |
| ·                                           | /i    |                                           |   |                                  |                  |
|                                             |       |                                           |   |                                  |                  |

If you are using a different budget other than the default budget, please update it in the Request Header.

Please note: The expense will be encumbered in Galaxy in this GL account.

| Fund *                              | 1   | School *                              | 1   | Resource *                 | 2                     |
|-------------------------------------|-----|---------------------------------------|-----|----------------------------|-----------------------|
| (11) 11 - UNRESTRICTED GENERAL FUND | × • | (EDB) BUSINESS OPERATIONS - NORCO     | × • | (1000) 1000 - GENERAL FUND | X ¥                   |
| Project Year *                      |     |                                       |     |                            |                       |
| 0                                   | v   |                                       |     |                            |                       |
|                                     |     |                                       |     |                            |                       |
| Goal *                              | 2   | Function *                            | 3   |                            |                       |
| (6729) BUSINESS OPERATIONS - NORCO  | X ¥ | (0000) CAMPUS ADMINISTRATIVE SERVICES | X v |                            |                       |
| Group                               |     |                                       |     |                            |                       |
| NC                                  |     |                                       |     |                            |                       |
| Comment                             |     |                                       |     |                            | 0/500                 |
|                                     |     |                                       |     |                            |                       |
|                                     |     |                                       |     |                            | z                     |
|                                     |     |                                       |     |                            |                       |
|                                     |     |                                       |     |                            |                       |
|                                     |     |                                       |     |                            | Cancel Create Dequest |

| Verify the budget                            |                                                                                                    |  |  |
|----------------------------------------------|----------------------------------------------------------------------------------------------------|--|--|
| account by                                   |                                                                                                    |  |  |
| running a report                             |                                                                                                    |  |  |
| from Print/Share                             |                                                                                                    |  |  |
| before submitting                            |                                                                                                    |  |  |
| your request.                                |                                                                                                    |  |  |
| itted   Request ID: 3GHR                     |                                                                                                    |  |  |
|                                              |                                                                                                    |  |  |
| RCCD Request Printed Report                  |                                                                                                    |  |  |
| RCCD Request Printed Report with Flow /Trail |                                                                                                    |  |  |
| xpense type ∱↓                               | Det                                                                                                    |  |  |
| arking                                       |                                                                                                    |  |  |
|                                              | Verify the budget<br>account by<br>running a report<br>from Print/Share<br>before submitting<br>your request.         itted   Request ID: 3GHR         tails ♥ Print/Share ♥ Attachments ♥         TED E         RCCD Request Printed Report<br>RCCD Request Printed Report with Flow /Trail         xpense type ↑↓ |  |  |

#### Add Expected Expense

| Requests Process Requests |                                                                                                    | Add expected expenses and/or travel plans X                                                                                                    |                               |
|---------------------------|----------------------------------------------------------------------------------------------------|----------------------------------------------------------------------------------------------------|-------------------------------|
|                           | Home / Requests / Manage Requests / TESTING  A Alerts: 1  TESTING  Not Submitted   Request ID: 3XFL | Search for an expense type Car Rental Fuel Parking Train 03. Mileage 04. Meals                                                                                                    | More Actions V Submit Request |
|                           | Request Details V Print/Share V Attachments V EXPECTED EXPENSES Add Edit Deter Allocate             | <ul> <li>V 05. Fees</li> <li>Conference Registration Fees/Agenda</li> <li>06. Other Travel Expenses</li> <li>09. Non-Employee (Student, Guest) Expenses</li> <li>Non-Employee Charter Bus</li> <li>Non-Employee Meals</li> <li>Non-Employee Other Travel Expenses</li> </ul> |                               |
|                           |                                                                                                    | No Expected Expenses<br>Add expected expenses and/or travel plans to this request to                                                                                                    |                               |

When choosing expenses, refer to the request header, how will you book your travel? and match your selection. For option 01. Book online – Concur travel, choose the highlighted options below.

Add expected expenses and/or travel plans

 Search for an expense type

 Isearch for an expense type

 Isearch for an expense type

 Isearch for an expense type

 Isearch for an expense type

 Isearch for an expense type

 Isearch for an expense type

 Isearch for an expense type

 Isearch for an expense type

 Isearch for an expense type

 Isearch for an expense type

 Isearch for an expense type

 Airfare (Not Booked In Concur)

 Hotel (Not Booked in Concur)

 Isearch for an expense type

 Isearch for an expense type

 Isearch for an expense type

 Isearch for an expense type

 Isearch for an expense type

 Isearch for an expense type

 Isearch for an expense type

 Isearch for an expense type

 Isearch for an expense type

 Isearch for an expense type

 Isearch for an expense type

 Isearch for an expense type

 Isearch for an expense type

 Isearch for an expense type

 Isearch for an expense type

 Isearch for an expense type

 Isearch for an expense type

 Isearch for an expense type

 <

### Please attach the agenda! And adjust allocated budget (if necessary) before submitting.

| Alerts: 2                                                                                                    |                                                                                    | ^                                     |
|----------------------------------------------------------------------------------------------------|------------------------------------------------------------------------------------|---------------------------------------|
| REQUEST                                                                                                    |                                                                                    |                                       |
| Please attach a fiyer (conference schedule, agenda, registration etc) before submitting [ATTACH] View        |                                                                                    |                                       |
| ▲ NOTICE: AFTER receiving your approved TR email notification; Email the Traveler's Name and Approved TR# to | to PurchasingTravel@rccd.edu to have funds loaded onto your BofA Travel card. View |                                       |
| TESTING \$150.00 💼                                                                                           |                                                                                    | More Actions V Submit Request         |
| Not Submitted   Request ID: 3XFL                                                                             |                                                                                    |                                       |
| Request Details V Print/Share V Attachments V                                                                |                                                                                    |                                       |
| EXPECTED EXPENSES                                                                                            |                                                                                    |                                       |
| Add Edit Delete Allocate                                                                                     |                                                                                    |                                       |
| □ Expense type↓↑                                                                                             | Details↓↑                                                                          | <del>Date↓≣</del> Amount↓îRequested↓î |
| Conference Registration Fees/Agenda                                                                          | conference registration                                                            | 07/01/2024 \$150.00 \$150.00          |
|                                                                                                    |                                                                                    |                                       |

Be advised: the red exclamation sign ! is a hard stop and won't let you submit the request until the issue is fixed.

Change budget string and percentage using the Allocate Blue Button (Individual Expense). To update the budget for the whole TR go to Request Header.

If you are using a different budget other than the default budget, please update it on the request header AND in each expense type individually.

| Concur Requests Y                               | Add Allocation                                                                                         | ×                                                    |
|-------------------------------------------------|----------------------------------------------------------------------------------------------------|------------------------------------------------------|
| Allocate<br>Expenses: 1   \$150.00              | + ★<br>New Allocation Favorite Allocations                                                             |                                                      |
| Amount<br>\$150.00                              | Fund *                                                                                                 | * Required field 🔺                                   |
| Default Allocation                              | (11) 11 - UNRESTRICTED GENERAL FUND                                                                    | × ~                                                  |
| 11-EDB-1000-0-6729-0000                         | School                                                                                                 | 1                                                    |
| Add Edit Remove Save as Favorite                | (EDB) BUSINESS OPERATIONS - NORCO                                                                      |                                                      |
|                                                 | (1000) 1000 - GENERAL FUND                                                                             | × ~                                                  |
|                                                 | Project Year *                                                                                         |                                                      |
| You can create favorites to easily use the same | 0                                                                                                    | Cancel Save                                          |
| allocation for future expenses.                 | No Allocation                                                                                          | ns                                                   |
|                                                 | This expense is assigned to your default a<br>Click the allocate button to allocate per<br>differently | allocation shown above.<br>It or all of this expense |

- Note the drop-down menu on Request Details > Request Timeline, allows to add approvers
- Click Request Timeline > Edit > +Add Step>type approver name> Save

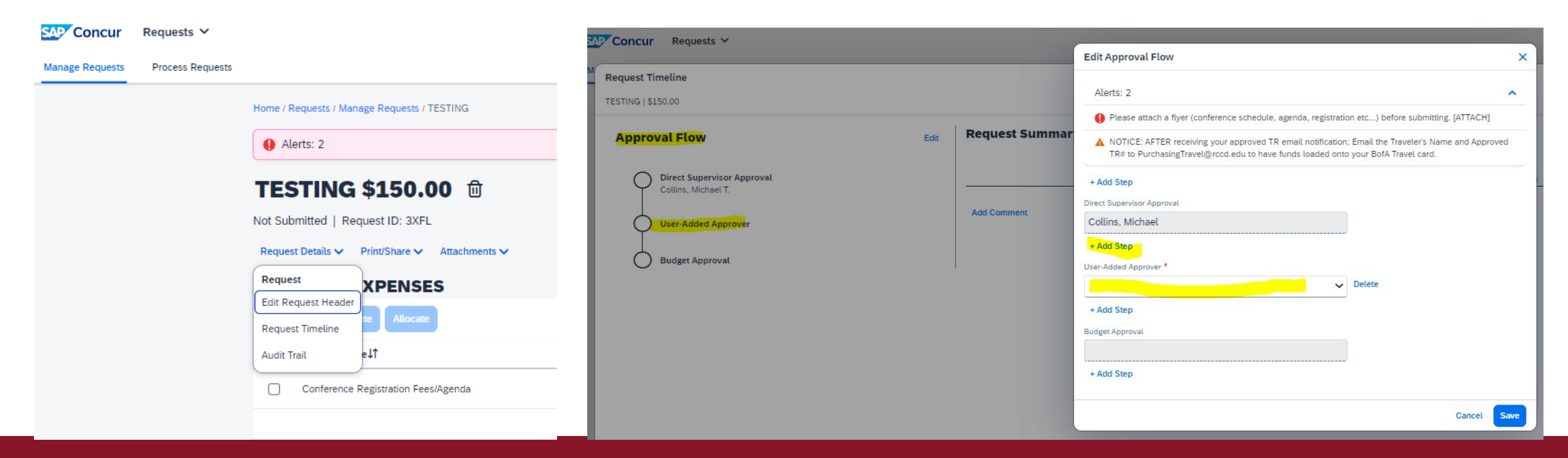

#### OR Click More Actions > Edit Approval Flow > + Add Step > Save Workflow

| Home / Requests / Manage Requests / TESTING   |                                  |
|-----------------------------------------------|----------------------------------|
| I Alerts: 2                                   | ~                                |
| TESTING \$150.00 🗇                            | More Actions V Submit Request    |
| Not Submitted   Request ID: 3XFL              | Copy Request                     |
| Request Details 🗸 Print/Share 🗸 Attachments 🗸 | E <mark>dit Approval Flow</mark> |

Approvers can also add user-added approvers to the Expense Report

### Once you've added all Expected Expenses, review your alerts and correct any issues. You can expand the ribbon to read them all.

| Home / Requests / Manage Requests / TESTING                                                                                                    |                               |
|----------------------------------------------------------------------------------------------------|-------------------------------|
| Alerts: 2                                                                                                    | ^                             |
| REQUEST                                                                                                    |                               |
| Please attach a flyer (conference schedule, agenda, registration etc) before submitting. [ATTACH] View                                                                                       |                               |
| A NOTICE: AFTER receiving your approved TR email notification; Email the Traveler's Name and Approved TR# to PurchasingTravel@rccd.edu to have funds loaded onto your BofA Travel card. View |                               |
| TESTING \$150.00 🗇                                                                                                    | More Actions V Submit Request |
| Not Submitted   Request ID: 3XFL                                                                                                    |                               |

Red Exclamation ! Sign means hard stop. Concur will not let you submit request until all red exclamation signs are corrected.

Print Share > RCCD Request Printed Report with Flow/Trail

|           | -                            |                                     | -                                       |                                                                                                    |   |  |
|-----------|------------------------------|-------------------------------------|-----------------------------------------|----------------------------------------------------------------------------------------------------|---|--|
| 10/20/202 | 22 0<br>All                  | 6. Other Travel Expe<br>locations : | uber or ta<br>100% (\$6                 | axi \$60.00 \$60.00<br>\$0.00) EDB 6729 0000 11 1000 0                                                                                                    |   |  |
|           |                              |                                     | Printed o                               | n 09/01/2022 8:03 PM                                                                                                    |   |  |
|           |                              |                                     |                                         | Approval Flow                                                                                                    |   |  |
|           | Action                       |                                     |                                         | Approver                                                                                                    |   |  |
| 1         | Direct Super                 | visor Approval                      |                                         | Collins, Michael T.                                                                                                    |   |  |
| 2         | Budget Appr<br>this step may | oval<br>v be skipped                |                                         |                                                                                                    |   |  |
| з         | Pending Boo<br>this step may | king<br>y be skipped                |                                         |                                                                                                    |   |  |
|           |                              |                                     |                                         | Audit Trail                                                                                                    | 1 |  |
| Date/Ti   | me                           | Updated By                          | Action                                  | Description                                                                                                    |   |  |
| 09/01/2   | 022 8:02 PM                  | Abejar,<br>Esmeralda                | Field Edit                              | The field "ReceiptImageAvail" was changed from "N" to "Y"                                                                                                    |   |  |
| 09/01/2   | 022 8:02 PM                  | Abejar,<br>Esmeralda                | Confirmation<br>Agreement<br>Acceptance | *RCCD-User Agreement                                                                                                    |   |  |
| 09/01/2   | 022 8:02 PM                  | Abejar,<br>Esmeralda                | Approval Status<br>Change               | Status changed from Not Submitted to Submitted<br>Comment:                                                                                                    |   |  |
| 09/01/2   | 022 8:02 PM                  | Abejar,<br>Esmeralda                | Exception                               | NOTICE: Please email Purchasingtravel@rcod.edu to request a new<br>AMEX Go Card or to request funds added to your AMEX Go Card.<br>Please include Traveler name, Cell phone number, & approved<br>travel request ID #.                                                |   |  |
| 09/01/2   | 022 8:02 PM                  | Abejar,<br>Esmeralda                | Exception                               | NOTICE: After booking is completed in Concur, please contact the<br>Hotel and request a Credit Card Authorization (CCA) Form & Adash;<br>IF they require one. Complete their form using your AmEx Go Card<br>Information and forward the CCA form back to the Instel. |   |  |
|           |                              |                                     |                                         | Close Print Save as PDF Email                                                                                                    |   |  |

Report can be printed, saved and emailed.

| SAP Concur     | Travel 🗸                                                                          |                                                                                             | Travel Arrangers Trip Library Template                                                                                                    |
|----------------|-----------------------------------------------------------------------------------|---------------------------------------------------------------------------------------------|----------------------------------------------------------------------------------------------------|
| Travel Arrange | Home  Approvals  Reporting  Travel Reports  Intelligence - BI Manager  App Center | <ul> <li>ADMINISTRATION</li> <li>Company Admin</li> <li>Request</li> <li>Expense</li> </ul> | Image: Second state of the second state of the second s |

You can use the Travel section to get estimates that you will enter on your request.

(NOTE: DO NOT BOOK from the Travel section.)

## TRAVEL REQUEST REVIEWING/APPROVAL PROCESS

|                                                              | Concur Travel (TR reques                                   |                                          |                                                             |
|--------------------------------------------------------------|------------------------------------------------------------|------------------------------------------|-------------------------------------------------------------|
| Approval                                                     | Who                                                        | Concur approvals follow Galaxy approvers |                                                             |
| 0                                                            | 0 Traveler or delegate Enters TR in Concur and submits     |                                          | Please attach agenda                                        |
| 1                                                            | Direct Supervisor                                          | Approves                                 | Default approval is defined by Salary GL account in Datatel |
|                                                              | Previewer/Delegate of Area VP                              | Reviews/audits                           | Verifies budget availability, agenda, correct dates, etc.,  |
| 2 Budget or Grant Director (if other than Direct supervisor) |                                                            | approves budget                          | If different than direct supervisor- Approves budget        |
| 3 NC Business Services                                       |                                                            | Review/approves                          | Verifies budget availability, agenda, correct dates, etc.,  |
| 4 VP of Business Services                                    |                                                            | Approves                                 | Last approver                                               |
| 5                                                            | President (Out of State Travel)                            |                                          |                                                             |
| 6                                                            | Chancellors office -> Board approval (Out of State Travel) | Approves                                 |                                                             |
| Additional user-a                                            | dded approvers can be added on the approval flow tab be    |                                          |                                                             |
|                                                              |                                                            |                                          |                                                             |
| Booking                                                      | Who                                                        | Notes                                    |                                                             |

|                   |                                                             |                                                        | Purchasing will order CC when form is received,                             |
|-------------------|-------------------------------------------------------------|--------------------------------------------------------|-----------------------------------------------------------------------------|
|                   |                                                             |                                                        | Card will arrive 5-7 business day.                                          |
|                   |                                                             | Signs and submit form                                  | Purchasing will send credit card to                                         |
|                   | Traveler fills out Travel Credit Card acknowledgement form  | (If no BofA card has been issued)                      | Cashier's office for traveler to pick up. (Picture ID is required)          |
|                   |                                                             | Request funds to be loaded after TR is fully approved. |                                                                             |
| TR fully approved | Traveler emails purchasingtravel@rccd.edu                   | Forward the approval Concur email to Purchasing        | Proceed to book when credit card is loaded.                                 |
|                   |                                                             | In Concur (No BofA Card needed                         |                                                                             |
|                   | Traveler or delegate books flight                           | If option 1. Book Online was selected)                 | If option 2 and 3 were selected, book flight with traveler BofA credit card |
|                   | Traveler or delegate books Hotel, Car Rental and Conference | In Concur (BofA credit card needed)                    |                                                                             |

| Expense Report           | Who                                                  | Action                    | Expense report needs to be submitted within 30 days of the conference<br>even when funds are not due to traveler. |
|--------------------------|------------------------------------------------------|---------------------------|----------------------------------------------------------------------------------------------------|
|                          | Traveler or delegate                                 | Prepares expense          | * Delegate prepares expense report never submits report                                                           |
|                          | Traveler                                             | Submits Report            | Traveler submits report (final signature)                                                                         |
| 1                        | Budget or Grant Director                             | Approves                  | Reviews expenses according to plan and approves                                                                   |
| 2                        | NC Business Services                                 | reviews/corrects/approves | FTA or Accounting Services Clerk will review based on SPP.                                                        |
| Expense Approv<br>(0051) | val is set up based on three segments combinations S |                           |                                                                                                    |

## BANK OF AMERICA CREDIT CARD ISSUANCE PROCESS

- 1. Traveler fills out **Travel Credit Card acknowledgement form (If** BofA card has not been previously issued).
- 2. Purchasing will order CC when form is received, card will arrive 5-7 business day.
- 3. Purchasing will send credit card to Cashier's office for traveler to pick up. (Picture ID is required).
- 4. Traveler emails <u>purchasingtravel@rccd.edu</u> to request funds to be loaded to BofA card when TR is fully approved.
- 5. Proceed to book when credit card is loaded.
- 6. Traveler or delegate books flight in Concur (No BofA Card needed, if option 1. Book Online was selected. If option 2 or 3 were selected, book flight with traveler BofA credit card.
- 7. Traveler or delegate books Hotel, Car Rental and Conference In Concur (BofA credit card needed).

## Bank of America Credit Card Issuance Process

#### **Acknowledgement Form**

As part of our web-based, integrated travel and expense management solution (Concur), Riverside Community College District will be issuing you a Bank of America Visa credit card specifically designated for travel-related expenses.

#### By signing this form, you understand and agree that:

#### 1. Authorized Use:

- The traveler will be expected to use the Travel Credit Card in accordance with the Riverside Community College District's Board Policy and Administrative Procedures, including <u>BP/AP 5900</u>
- The Riverside Community College District Travel Credit Card is for approved travel expenses only. Personal use of the card is strictly prohibited.

#### 2. Expense Reporting:

You are required to retain itemized receipts and supporting documentation for each transaction
made using the loaded card. These documents must be submitted promptly for expense
reporting and reimbursement purposes. Failure to provide supporting documentation may
constitute an unallowed activity and require personal reimbursement.

#### 3. Card Security:

 You will be responsible for the safe keeping of the Travel Card issued to you and, if lost or stolen, will report its loss/theft immediately to Purchasing Department at <u>PurchasingTravel@rccd.edu</u>

#### 4. Card Termination:

 The travel credit card remains the property of Riverside Community College District and must be returned upon termination of employment or upon request.

#### 5. Unallowed transactions:

• The traveler will be personally liable for unallowed activity and will be required to reimburse Riverside Community College District. Unauthorized transactions are non-travel purchases, personal expenditures or unallowed items per Board policy.

#### Your personal credit will not be affected by any use of the Travel Card.

I hereby acknowledge that I have read, understood, and agreed to the terms and conditions outlined in this acknowledgment agreement. I also confirm that I will comply with all applicable policies and procedures related to the use of the travel card.

Print Cardholder/Employee Name: \_

Cardholder/Employee Signature and Date:

RETURN COMPLETED FORM TO PurchasingTravel@rccd.edu

- When emailing the form to purchasing, please send your cell phone number, and the Approved TR #.
- You will then received the following email.

## Bank of America Credit Card Issuance Process

Your Bank of America Visa Travel Card has been ordered.

Your physical card will arrive at your work location in 5-7 business days. Be prepared to show valid photo ID when signing for receipt of your card. College Employees - After 7 Business Days, check with your campus Cashier's Office. District Office Employees – You will receive an email when your card is ready to be picked up at the District's Lobby Reception desk. Once you have your card in hand, follow the attached instructions and activate your account by visiting: www.bankofamerica.com/globalcardaccess

You will need to utilize your cell phone number as the one-time Verification ID. For example: (951) 123-4567 would be entered in as 9511234567

The billing address, when requested by merchants, is listed below. \* Please Note: You may be asked for the billing zip code for some transactions. 3801 Market Street Riverside, CA 92501

\*The amount loaded on your card may include an additional amount to cover any transaction/processing fees or additional charges that may occur. Please check card balance for availability of funds.

Please be sure to continue to email PurchasingTravel@rccd.edu once you have a TR that is fully approved in Concur to request the funds be loaded.

Thank you,

Purchasing Travel Team

**Book Travel** - There is no time limit on booking once a request has been approved. However, it is recommended that booking is done immediately (since prices for flights, hotel reservations and conference registration tend to increase rapidly)

Click <u>Book Travel</u> and follow the travel store booking process

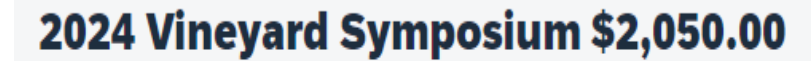

Pending on-line Booking | Request ID: 3VJK

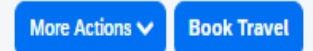

# **BOOKING TRAVEL**

## Things to consider when creating your expense reports:

- Have all the receipts for the travel such as flight, car rental, hotel folio, conference registration, parking, meals, transportation expenses etc., uploaded to concur.
- 2. Upload agenda to concur.
- 3. When calculating mileage reimbursement **use the mileage calculator**.
  - Click the **deduct commute** box if traveler started the trip from home, (please note: the District does not reimburse for home to work mileage.

## CREATING/SUBMITTING EXPENSE REPORTS

## Things to consider when creating your expense reports:

- 4. Verify the travel request amount is greater than the actual expenses for the trip.
  - If actual total expenses exceeded the approved amount by more than 10% or more than \$200 then an additional TR for the amount exceeded is required.
- 5. Click the Expense Report botton to start your expense report. This will link the TR to the expense report.
- 6. Select the appropriate payment type when preparing your expense report.
  - For flights and car rentals, choose Citibank. (if Segments were used)
  - For hotel and conference registration, meals, etc., choose BofA credit card.
  - For expenses paid by the traveler, choose Out of Pocket
  - For expenses paid by Accounts Payable, choose other entity

## CREATING/SUBMITTING EXPENSE REPORTS

### **CREATING/SUBMITTING EXPENSE REPORTS**

#### Go to the approved TR and click *Create Expense Report*

| SAP Concur          | Requests 🗸                                   | ? | EA |
|---------------------|----------------------------------------------|---|----|
| Manage Requests     | Process Requests                             |   |    |
| Home / Requests / M | anage Requests / ACBO 2024 Spring Conference |   |    |
| Alerts: 3           |                                              |   | ~  |

More Actions V

Create Expense Repor

#### ACBO 2024 Spring Conference \$2,242.67

Approved | Request ID: 3VNT

From Expense Tab, you can click create a new report, click *Create From an Approved Request* and select the appropriate travel request.

| С | reate New Report                            |                                   |                                                    | >                     |
|---|---------------------------------------------|-----------------------------------|----------------------------------------------------|-----------------------|
|   | Create From an Approved Request             |                                   |                                                    |                       |
|   |                                             |                                   |                                                    | * Required field      |
|   | 8 Report/Trip Name *                        | Report/Trip Business Start Date * | Report/Trip Business End Date *                    | Report/Trip Purpose * |
|   |                                             | MM/DD/YYYY                        | MM/DD/YYYY 💾                                       | None Selected         |
|   | This field is missing required information. |                                   |                                                    |                       |
|   | Traveler Type *                             | Paid for by an outside entity?    | Does this trip contain personal travel? $^{\star}$ | Personal Travel Dates |

| Manage Expenses       Card Transactions       Process Reports         Home / Expense / Manage Expenses / ACBO 2024 Spring Conference                                                                                             | <ul> <li>Click on Add Expenses</li> <li>You will see the available expenses</li> <li>Choose appropriate expense for the expense report.</li> </ul> |                                                         |
|----------------------------------------------------------------------------------------------------|----------------------------------------------------------------------------------------------------|---------------------------------------------------------|
| Alerts: 1  ACBO 2024 Spring Conference \$675.00  Not Submitted   Report Number: U58FIY  REQUEST Approved \$2,242.67                                                                                                    | Delete Report Copy Report Submit Repo                                                                                                    | Add Expense Add Expense Add Expenses Create New Expense |
| Report Details ✓ Print/Share ✓ Manage Receipts ✓                                                                                                    | View Available Receipts                                                                                                    | ☐ Paym↓↑ Expens Expe↓↑ Vend↓↑ Date↓₹ Amount↓↑           |
| Add Expense     Edit     Delete     Copy     Allocate     Combine Expenses     Move to $\checkmark$ Alerts $\downarrow\uparrow$ Receipt $\downarrow\uparrow$ Payment Type $\downarrow\uparrow$ Expense Type $\downarrow\uparrow$ | Vendor Details↓↑ Date↓ <sup>=</sup> Requested↓↑                                                                                                    |                                                         |

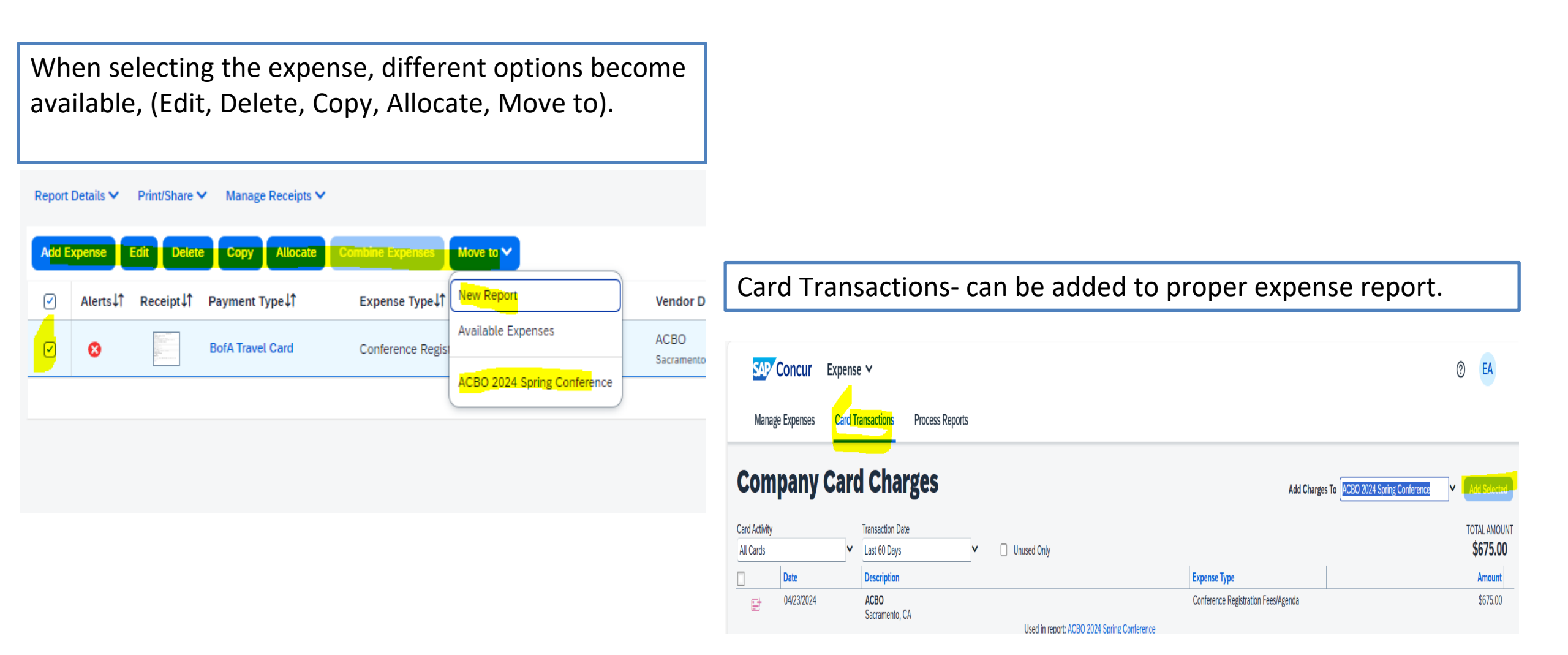

#### Payment Type

- Bank of America Travel Cardbecomes the default payment type when card is used.
- CalTravel Ghost Card. Selected when booking was done through the travel store.
- Other Entity- Used when A/P sends check payment.
- Out of Pocket.

|                                  | xpense          | Edit Delet               | Copy A         |      | Com <b>X</b> ine Expenses | Move to 🗸              |
|----------------------------------|-----------------|--------------------------|----------------|------|---------------------------|------------------------|
| $\Box$                           | Alerts↓↑        | Rece <mark>ip</mark> t↓↑ | Payment Type   | e↓↑  | Expense Type              | tî.                    |
|                                  | 8               |                          | BofA Travel Ca | ard  | Conference Reg            | sistration Fees/Agenda |
|                                  |                 |                          |                |      |                           |                        |
| lev                              | v Exp           | ense                     | zations        |      |                           |                        |
| Expen                            | llocate         |                          |                |      |                           | * Required fiel        |
|                                  |                 |                          |                |      |                           |                        |
| 04/2                             | 3/2024          |                          | E              |      | onference Attendee        | ~                      |
| Additio                          | onal Informatio | n                        |                | Ente | r Vendor Name             |                        |
| ·                                | Purchase        |                          |                | Payr | ment Type * 🚱             |                        |
| City of                          | amento, Ca      | lifornia                 | × ·            | ~ Ou | ut of Pocket              | ~                      |
| City of<br>Saci                  |                 |                          |                |      | CalTravel Ghost Card      |                        |
| City of<br>Saci                  | nt *            |                          |                |      | Other Entity              |                        |
| City of<br>Sacr<br>Amour<br>Comm | ient            |                          |                |      | Jut of Pocket             |                        |

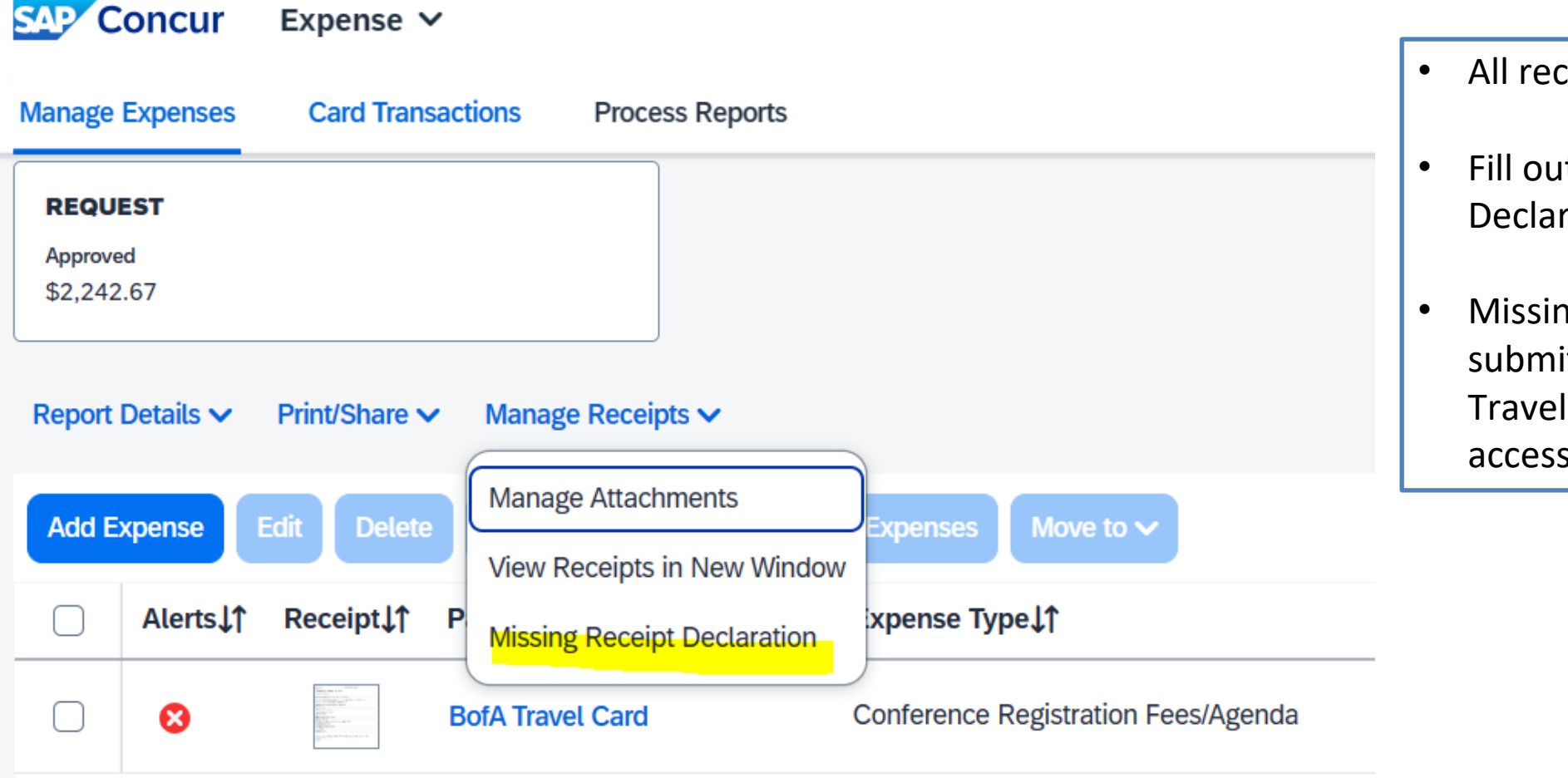

#### All receipts must be itemized.

- Fill out Missing Receipt Declaration (If a receipt is lost).
- Missing Receipt Declaration is submitted and signed only by Traveler. Delegate don't have access to it.

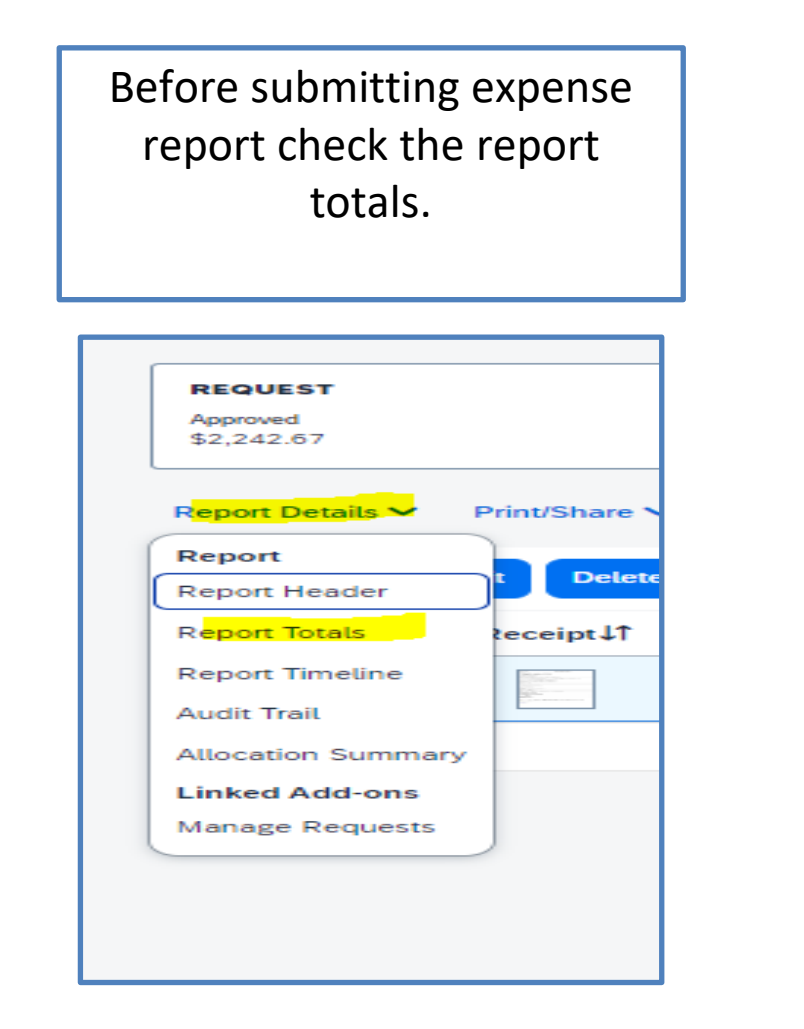

| Concur Expense ~                                                                                                    | Report Totals                                 |                                                                          | ×                                 |
|----------------------------------------------------------------------------------------------------|-----------------------------------------------|--------------------------------------------------------------------------|-----------------------------------|
| Manage Expenses Card Transactions Pro<br>REQUEST<br>Approved<br>\$2,242.67                                                                                                    | <b>Company Payments</b><br>\$0.00<br>Employee | \$675.00<br>BofA Travel                                                  | )<br>Card                         |
| Report Details V Print/Share V Manage Rec<br>Add Expense Edit Delete Copy Al                                                                                                    | Employee Payments<br>\$0.00<br>Company        |                                                                          |                                   |
| Alerts↓↑     Receipt↓↑     Payment Type       ○     ●     ●     ●       ●     ●     ●     ●       ●     ●     ●     ●       ●     ●     ●     ●       ●     ●     ●     ●       ●     ●     ●     ●       ●     ●     ●     ●       ●     ●     ●     ●       ●     ●     ●     ●       ●     ●     ●     ●       ●     ●     ●     ●       ●     ●     ●     ●       ●     ●     ●     ●       ●     ●     ●     ●       ●     ●     ●     ●       ●     ●     ●     ●       ●     ●     ●     ●       ●     ●     ●     ●       ●     ●     ●     ●       ●     ●     ●     ●       ●     ●     ●     ●       ●     ●     ●     ●       ●     ●     ●     ●       ●     ●     ●     ●       ●     ●     ●     ●       ●     ●     ●     ● | Amount Total:<br>\$675.00                     | Due Employee:<br>\$0.00<br>Amount Due (BofA Travel<br>Card):<br>\$675.00 | Owed Company:<br>\$0.00           |
| SAP Concur<br>Travel Policy                                                                                                    | Requested Amount:<br>\$675.00                 | Total Paid By Company:<br>\$675.00                                       | Total Owed By Employee:<br>\$0.00 |

| SAP Concur Expense 🗸                      | RCCD- AP Detailed Report with Summary Data |                                         |  |
|-------------------------------------------|--------------------------------------------|-----------------------------------------|--|
| Manage Expenses Card Transactions Pro     | Note: The sum of allocation amounts        | may not exactly match the expense amour |  |
| REQUEST                                   |                                            |                                         |  |
| Approved<br>\$2,242.67                    |                                            |                                         |  |
|                                           | Report Total :                             | \$675.00                                |  |
| Denot Detaile a Dist(Change of Manage De  | Personal Expenses :                        | \$0.00                                  |  |
| Report Details V Print/Snare V Manage Rec | Cash Advance Returns Amount :              | \$0.00                                  |  |
|                                           | Total Amount Claimed :                     | \$675.00                                |  |
| Add Expense Edit Delete Copy Al           | Amount Not Approved :                      | \$0.00                                  |  |
|                                           | Amount Approved :                          | \$675.00                                |  |
| □ Alerts I↑ Receipt I↑ Payment Type       | Company Disbursements                      |                                         |  |
|                                           | Amount Due User :                          | \$0.00                                  |  |
|                                           | Cash Advance Utilized Amount :             | \$0.00                                  |  |
| BotA Iravel Ca                            | Total Paid By Company :                    | \$675.00                                |  |
|                                           | Amount College Paid :                      | \$0.00                                  |  |
|                                           | Amount Due College :                       | \$0.00                                  |  |
|                                           | Amount Due College Card :                  | \$675.00                                |  |
|                                           | Amount Due Company Card :                  | \$675.00                                |  |
|                                           | Employee Disbursements                     |                                         |  |
|                                           | Amount Due College :                       | \$0.00                                  |  |
| SAP Concur                                | Total Paid By Employee :                   | \$0.00                                  |  |
| Travel Policy                             |                                            | Clas                                    |  |

Run a report to verify GI accounts, total amounts and expense type.

#### Then submit expense report

Clos

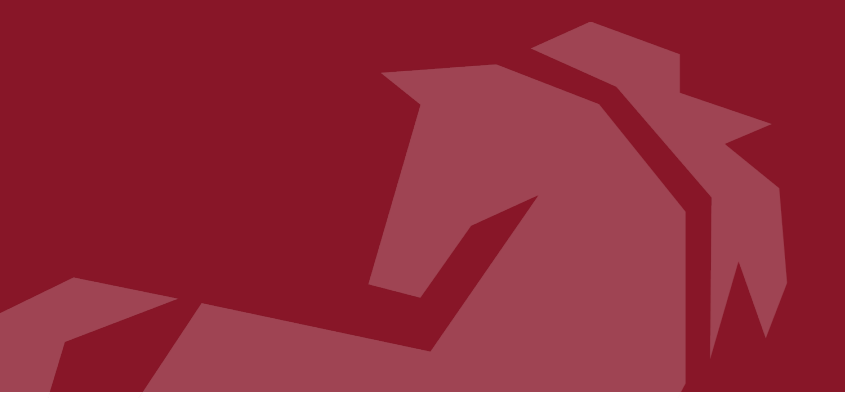

## NEED HELP WITH CONCUR?

Please email the Norco College Concur Team <u>ConcurQuestions@norcocollege.edu</u>

## You can also visit

## www.norcocollege.edu/concurtraining

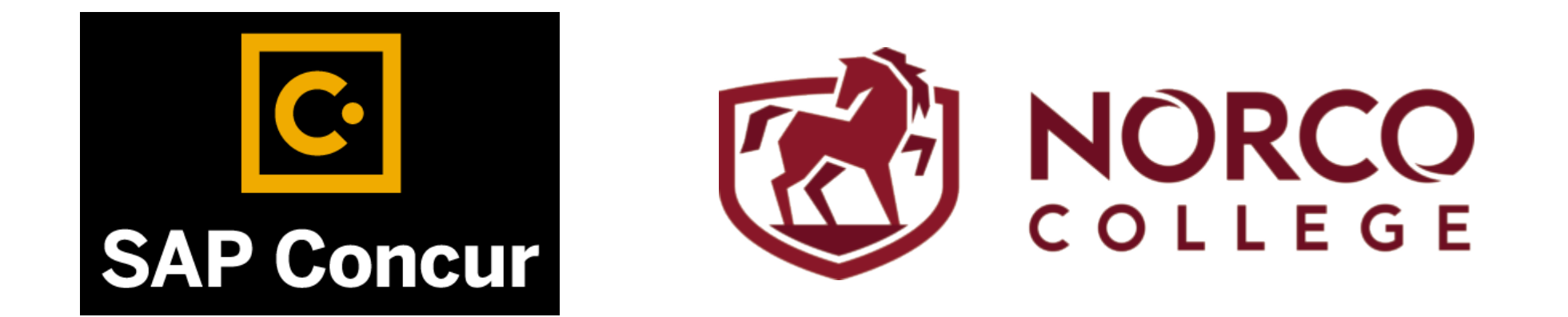